# Web 認証経由の HTTPS リダイレクトの設定

## 内容

<u>概要</u> <u>前提条件</u> <u>要件</u> <u>使用するコンポーネント</u> <u>背景説明</u> <u>証明書エラー</u> <u>設定</u> <u>HTTPS リダイレクト用の WLC の設定</u> <u>確認</u> <u>トラブルシュート</u>

### 概要

このドキュメントでは、HTTPS 経由での Web 認証リダイレクションに関する設定について説明 します。これは、Cisco Unified Wireless Network(CUWN)リリース 8.0 で導入された機能です 。

## 前提条件

#### 要件

次の項目に関する知識があることを推奨しています。

- ・ワイヤレス LAN コントローラ(WLC)Web 認証の基本知識
- Web 認証用の WLC の設定方法

#### 使用するコンポーネント

このドキュメントの情報は、CUWN ファームウェアのバージョン 8.0 が稼働する Cisco 5500 シ リーズ WLC に基づいています。

**注**:このドキュメントに記載されている設定と Web 認証の説明は、すべての WLC モデル と 8.0.100.0 以降の CUWN イメージに適用されます。

このドキュメントの情報は、特定のラボ環境にあるデバイスに基づいて作成されました。このド キュメントで使用するすべてのデバイスは、初期(デフォルト)設定の状態から起動しています 。対象のネットワークが実稼働中である場合には、どのようなコマンドについても、その潜在的 な影響について確実に理解しておく必要があります。

## 背景説明

Web 認証はレイヤ 3 セキュリティ機能です。Web 認証は、ワイヤレスクライアントが有効なユ ーザ名とパスワードを提供するまで、特定のクライアントからの IP/データトラフィック(DHCP 関連パケットと DNS 関連パケットを除く)をすべてブロックします。一般的に、ゲストアクセ スネットワークを導入したいと考えるお客様によって使用されます。コントローラがクライアン トから最初の TCP HTTP(ポート 80)GET パケットを代行受信すると、Web 認証が開始されま す。

クライアントの Web ブラウザがそこまで到達するには、クライアントがまず IP アドレスを取得 し、Web ブラウザのために URL の IP アドレスへの変換(DNS 解決)を行う必要があります。 これによって、Web ブラウザが HTTP GET を送信する IP アドレスを認識できます。クライアン トが最初の HTTP GET を TCP ポート 80 に送信すると、コントローラは処理のためにそのクラ イアントを https:<virtual IP>/login.html にリダイレクトします。このプロセスは最終的にログイ ン Web ページを起動します。

CUWN 8.0 より前のリリース(つまり 7.6 までのリリース)では、ワイヤレスクライアントが HTTPS ページ(TCP 443)を表示しても、そのページは Web 認証ポータルにリダイレクトされ ません。HTTPS を使用し始める Web サイトは増加しているため、この機能は CUWN 8.0 以降の リリースに搭載されています。この機能が搭載されているおかげで、ワイヤレスクライアントが https://<website> を試行すると、Web 認証ログインページにリダイレクトされます。この機能は 、アプリケーションで(ブラウザではなく)HTTP リクエストを送信するデバイスでも非常に役 立ちます。

#### 証明書エラー

HTTPS リダイレクト機能を設定すると、「信頼された証明機関によって証明書が発行されていま せん(certificate is not issued by a trusted certificate authority)」という警告メッセージがブラウ ザに表示されます。図1および図2に示すように、このメッセージはコントローラに有効なルー ト証明書またはチェーン証明書がある場合でも表示されます。コントローラにインストールした 証明書が、仮想 IP アドレスに対して発行されているためです。

注:HTTP リダイレクトを試行する場合、この証明書が WLC にあれば、この証明書の警告 エラーは表示されません。 ただし、HTTPS リダイレクトの場合はこのエラーは表示されま す

クライアントが HTTPS://<web-site> を試行すると、ブラウザは DNS によって解決されたサイト の IP アドレスに対して発行された証明書を要求します。しかし、受け取った証明書が WLC の内 部 Web サーバ (仮想 IP アドレス)に対して発行された証明書の場合、ブラウザに警告が表示さ れます。これは単に、HTTPS の動作方法が原因であり、Web 認証リダイレクトを機能させるた めに HTTPS セッションを代行受信しようとすると常に発生します。

別のブラウザで異なる証明書エラーメッセージが表示される場合がありますが、これらはすべて 前述の同じ問題に関連しています。

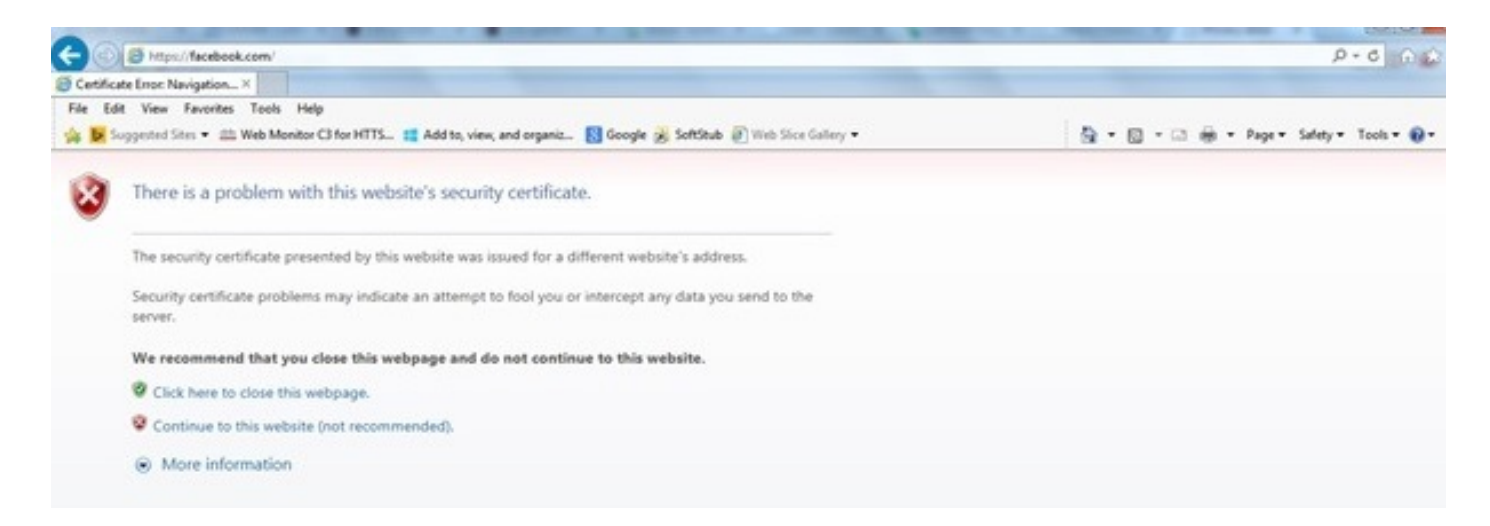

#### 以下は、Chrome でエラーが表示される例です。

#### 図 2

| / 📅 Edit Article - T × 👔 Unified: Contr: × 🕻 🙍 CSCu/21020 | - · × 🌘 CSCup92877 - × 🔁 Global Technic: × 💭 Cases - Consol: × 🌾 CAPWAP Frag: × 🏠 https://cisco.c: × 🎾 🗅 Privacy error        | × 000   |
|-----------------------------------------------------------|----------------------------------------------------------------------------------------------------|---------|
| ← → C ()s beep5://facebook.com                            |                                                                                                    | 습 💹 🏔 🗏 |
|                                                           |                                                                                                    |         |
|                                                           |                                                                                                    |         |
|                                                           | 0                                                                                                    |         |
|                                                           |                                                                                                    |         |
|                                                           |                                                                                                    |         |
|                                                           | Your connection is not private                                                                                                |         |
|                                                           | Tour connection is not private                                                                                                |         |
|                                                           | Attackers might be trying to steal your information from facebook.com (for example,<br>passwords, messages, or credit cards). |         |
|                                                           |                                                                                                    |         |
|                                                           | Advanced Relevad                                                                                                    |         |
|                                                           |                                                                                                    |         |
|                                                           | NET:ERR_CERT_COMMON_NAME_INVALID                                                                                              |         |
|                                                           |                                                                                                    |         |

## 設定

### HTTPS リダイレクト用の WLC の設定

この設定は、無線 LAN(WLAN)でレイヤ 3 Web 認証セキュリティが設定されていることを前提 としています。この Web 認証 WLAN で HTTPS リダイレクトを有効または無効にするには、次 の手順を実行します。

(WLC)>config wlan security web-auth enable 10
(WLC)>config network web-auth https-redirect enable
WARNING! - You have chosen to enable https-redirect.
This might impact performance significantly
設定例に示すように、これは HTTPS リダイレクトのスループットに影響を与える可能性があり
ますが、HTTP リダイレクトには影響しません。

Web 認証 WLAN の詳細と設定については、『<u>WLAN コントローラでの Web 認証</u>』を参照してく ださい。

確認

ここでは、設定が正常に機能しているかどうかを確認します。

アウトプット インタープリタ ツール(登録ユーザ専用)は、特定の show コマンドをサポートしています。show コマンドの出力の分析を表示するには、Output Interpreter Tool を使用します。

(WLC) > **show network summary** 

Web Auth Secure Web ..... Enable Web Auth Secure Redirection ..... Enable 1. これらのデバッグを有効にします: (WLC) **debug client** (WLC) > debug web-auth redirect enable 2. デバッグを確認します。 (WLC) >show debug MAC Addr 1..... 24:77:03:52:56:80 Debug Flags Enabled: webauth redirect enabled. 3. クライアントを Web 認証に対応した SSID に関連付けます。 4. これらのデバッグを探します。 \*webauthRedirect: Jan 16 03:35:35.678: 24:77:3:52:56:80- received connection. client socket = 9\*webauthRedirect: Jan 16 03:35:35.679: 24:77:3:52:56:80- trying to read on socket 95 \*webauthRedirect: Jan 16 03:35:35.679: 24:77:3:52:56:80- calling parser with bytes = 204 \*webauthRedirect: Jan 16 03:35:35.679: 24:77:3:52:56:80- bytes parsed = 204 \*webauthRedirect: Jan 16 03:35:35.679: captive-bypass detection enabled, checking for wispr in HTTP GET, client mac=24:77:3:52:56:80 \*webauthRedirect: Jan 16 03:35:35.679: 24:77:3:52:56:80- Preparing redirect URL according to configured Web-Auth type \*webauthRedirect: Jan 16 03:35:35.679: 24:77:3:52:56:80- got the hostName for virtual IP(wirelessguest.test.com) \*webauthRedirect: Jan 16 03:35:35.679: 24:77:3:52:56:80- Checking custom-web config for WLAN ID:10 \*webauthRedirect: Jan 16 03:35:35.679: 24:77:3:52:56:80- Global status is enabled, checking on web-auth type \*webauthRedirect: Jan 16 03:35:35.679: 24:77:3:52:56:80- Web-auth type Customized, using URL:https://wirelessguest.test.com/fs/customwebauth/login.html 注:HTTPS リダイレクトを機能させるには、Secure Web (config network secureweb enable/disable) または web-auth secure ( config network web-auth secureweb enable/disable)のいずれかが有効になっていることを確認します。また、HTTPS 経由のリ ダイレクトを使用すると、スループットがわずかに低下する可能性があることに注意してく

# ださい。

# トラブルシュート

現在、この設定に関する特定のトラブルシューティング情報はありません。